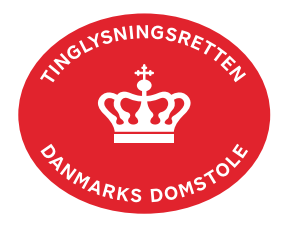

## Aflysning Hæftelse Fast Ejendom

Aflysning Hæftelse Fast Ejendom anvendes til digital aflysning af alle panttyper i Tingbogen. Dokumenttypen kan ikke anvendes til sletning af pant efter tinglysningsloven § 20. Her skal dokumenttype "Tinglysningsloven § 20" anvendes.

Dokumentets dato og løbenr. skal benyttes i anmeldelsen. Dato og løbenr. kan findes i tingbogsattesten. <u>Se evt. vejledningen "Forespørg fast ejendom (tingbogsattest og udskrifter)"</u> (pdf)

Hvis pantebrevet ikke er digitaliseret, kan det aflyses ved indsendelse til Tinglysningsretten pr. post. I dette tilfælde skal dokumentet være kvitteret til aflysning af kreditor.

Hvis pant skal aflyses i henhold til mortifikation, **skal** dommen vedhæftes i bilagsbanken. Er ankepåtegningen ikke på det vedhæftede bilag, skal byretten underskrive anmeldelsen digitalt som rollen "Myndighed". Husk at afgive erklæring T200 på trinnet "Erklæringer". Kreditor **eller** anmoder skal underskrive anmeldelsen.

| Fase                       | Forklaring                                                                                                    | Tast                            |
|----------------------------|----------------------------------------------------------------------------------------------------|---------------------------------|
| Start anmeldelse           | Gå ind på <u>tinglysning.dk</u> og vælg "Tinglysning<br>mv.".<br>Log ind og vælg "Ny anmeldelse".                                                                                                    | Tinglysning mv.                 |
| Anmelder                   | Kontaktinformationer og sagsnummer er<br>hensigtsmæssige, men e-mailadresse er<br>obligatorisk. Sagsnummer skal indsættes, hvis<br>anmeldelsen skal underskrives af byretten.                                                                                                    | Næste                           |
| Find<br>tinglysningsobjekt | Under fanen "Påtegn dokument" indtastes dato og<br>løbenr.<br>Hvis der er tinglyst underpant på et ejerpantebrev,<br>kan det aflyses i én ekspedition, hvor både<br>pantebrevets og underpantets dato og<br>løbenummer fremsøges.<br>Omfatter anmeldelsen flere hæftelser, gentages<br>søgningen.<br>Når det ønskede dokument fremgår under "Valgte<br>dokumenter" afsluttes med "Næste". | Påtegn dokument<br>Søg<br>Næste |

| Fase                                   | Forklaring                                                                                                    | Tast                                                                                                    |
|----------------------------------------|----------------------------------------------------------------------------------------------------|----------------------------------------------------------------------------------------------------|
| Vælg<br>dokumenttype                   | I feltet "Dokumenttype" vælges "Aflysning Hæftelse<br>Fast Ejendom".                                                                                                    | Dokumenttype<br>Næste                                                                                      |
| Aflysningen<br>effektueres om et<br>år | Trinnet vises ikke i alle anmeldelser.<br>Ved markering udskydes aflysningen et år.<br>Markeringen er ikke til hinder for mellemliggende<br>påtegninger af hæftelsen.                                                                                                    |                                                                                                    |
| Erklæringer                            | Her kan eventuelle erklæringer afgives.                                                                                                    |                                                                                                    |
| Roller og<br>underskrifts-<br>metode   | Rollen "Kreditor" fra de(n) tinglyste hæftelse(r) har<br>obligatorisk underskrift og fremgår af den øverste<br>liste.<br>"Vis anmeldelse" benyttes, hvis anmeldelsen skal                                                                                                    |                                                                                                    |
|                                        | gennemses inden den sendes til underskrift.<br>Anmeldelsen sendes til underskriftsmappen. Det<br>anbefales, at anmeldelsen gennemses, inden den<br>underskrives og anmeldes.                                                                                                    | Til underskrift                                                                                            |
|                                        | Se evt. vejledningen "Underskriv og anmeld" (pdf).<br>Hvis kreditor selv skal underskrive anmeldelsen<br>vælges "Underskriftsmappe". Dette er kun muligt<br>for roller med cpr-/cvr-nr. Roller uden cpr-/cvr-nr.<br>kan kun underskrive med fuldmagt. Det er alene<br>banker og realkreditinstitutioner, der kan<br>underskrive med anmelderordning. |                                                                                                    |
|                                        | Hvis et selskabs tegningsberettigede ikke har en<br>medarbejdersignatur med tilknyttet cpr-nr., kan der<br>underskrives med personlig MitID. Den<br>tegningsberettigedes cpr-nr. indsættes i det felt,<br>der åbner sig, når der markeres i<br>underskriftsmetoden "Underskriftsmappe".                                                              |                                                                                                    |
|                                        | Afslut med "Vælg".<br>Findes der allerede en fuldmagt i dokumentet, der<br>aflyses, vælges fuldmagtshaver i drop-down<br>menuen ved "Der er tinglyst fuldmagt på<br>dokumentet, der påtegnes", og der afsluttes med<br>"Vælg".                                                                                                    | Der er tinglyst fuldmagt på dokumentet, der påtegnes:<br>Tinglyst fuldmagtshaver: cvr-nr. 21659509<br>Vælg |

| Fase                           | Forklaring                                                                                                    | Tast                                                    |
|--------------------------------|----------------------------------------------------------------------------------------------------|---------------------------------------------------------|
| Giv byretten<br>besked         | Skal byretten underskrive anmeldelsen digitalt,<br>skal du, som anmelder, underrette den<br>pågældende byret om, at anmeldelsen ligger til<br>underskrift i underskriftsmappen. Husk at angive<br>sagsnummeret fra trin 1 til byretten.                                                                                                    |                                                         |
| Underskriv                     | Vælg "Underskriv dokument" i overskriftsmenuen.<br>Vælg "Dokumenter, der kan underskrives". Der er<br>mulighed for at se det færdige dokument før<br>underskrift ved at klikke på linjen med dokumentet.                                                                                                    | Underskriv dokument<br>Dokumenter, der kan underskrives |
|                                | "Underskriv". Dokumentet vises, og der vælges<br>"Underskriv" igen.                                                                                                    | Underskriv<br>VINDERSKRIV                               |
| Dokumenter der<br>kan anmeldes | Anmelder vil modtage en e-mail fra<br>underskriftsmappen, hver gang der sker<br>hændelser i underskriftsmappen.<br>I fanen "Dokumenter, der kan anmeldes" fremgår<br>det af dokumentet, hvem der har underskrevet, og<br>hvem der evt. mangler at underskrive.<br>Når alle underskrifter er på plads, vælger anmelder<br>fanebladet "Dokumenter, der kan anmeldes" i<br>underskriftsmappen.<br>Vælg "Anmeld" og dokumentet vises i sin helhed,<br>med underskrifter.<br>Vælg "Anmeld" igen, og anmelder skal underskrive<br>anmeldelsen. | Dokumenter, der kan anmeldes                            |
| Se status                      | <ul> <li>Vælg "Anmeldelser". Under fanen "Fast Ejendom"<br/>findes anmeldelsen, hvor du kan se status på<br/>anmeldelsen.</li> <li>Manuel = Anmeldelsen afventer manuel<br/>behandling.</li> <li>Modtaget = Anmeldelsen står i kø efter en<br/>anden anmeldelse.</li> <li>Tinglyst = Anmeldelsen er behandlet og<br/>tinglyst.</li> </ul>                                                                                                    |                                                         |

| Fase                | Forklaring                                                                                                    | Tast |
|---------------------|----------------------------------------------------------------------------------------------------|------|
| Se status - fortsat | <ul> <li>Afvist = Der har været fejl eller mangler i<br/>anmeldelsen. Sagen er lukket hos<br/>Tinglysningsretten og skal anmeldes igen.</li> <li>Når dokumentet er behandlet, vil du modtage<br/>tinglysningssvar på e-mail.</li> </ul> |      |